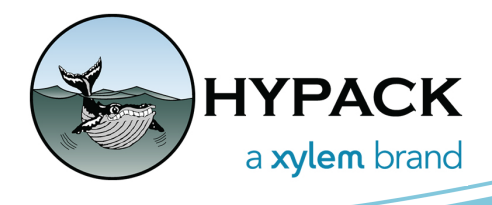

# HYPACK 2024 Q1 Release Notes

By Caroline Liu

### TABLE OF CONTENTS

The table of contents lists the programs and processes that have received new features, updates, and bug fixes in the HYPACK 2024 Q1 update. Click and jump to the sections you want to read more about.

| I. Table of Contents 1-1                             |
|------------------------------------------------------|
| II. HYPACK Shell 1-2                                 |
| III. Preparation 1-4                                 |
| A. Background Charts 1-4                             |
| 1. OpenStreetMaps1-4                                 |
| <i>B. Hardware 1-7</i>                               |
| 1. SURVEY Device Driver Updates1-7                   |
| 2. DREDGEPACK <sup>®</sup> Device Driver Updates     |
| IV. SURVEY 1-12                                      |
| <i>A. Real Time Cloud 1-13</i>                       |
| V. Post-Processing 1-14                              |
| A. 64-bit HYSWEEP <sup>®</sup> EDITOR (MBMAX64) 1-14 |
| VI. Final Products 1-14                              |
| A. ENC Editor 1-14                                   |
| VII. Utilities                                       |
| A. Geodetic List Conversion                          |

### HYPACK SHELL

• User-defined buttons or tools can now be added to custom toolbars. The Customize dialog used for toolbar customization now includes the User Tools Category, where any user-defined buttons are listed and can be added to the toolbar. These user-defined buttons are used to launch external executable files.

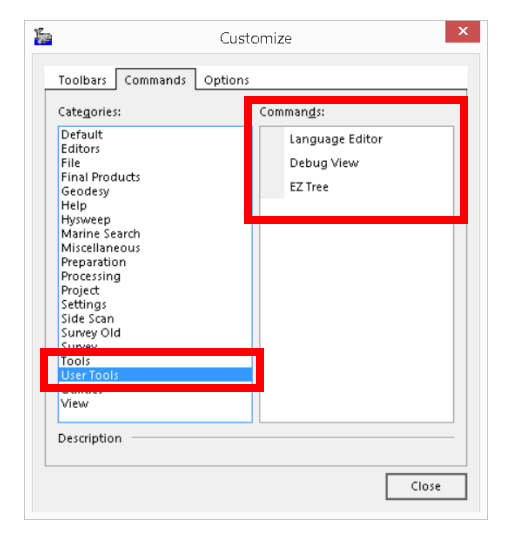

To create a user-defined button or tool to launch an external program from HYPACK:

- 1. From the HYPACK Shell, click Tools -> Setup to open the Tool Options window.
- 2. In the Tool Options window, click [Add] to open the Tool Properties window.
- 3. In the Tool Properties window, fill out the program's name, select the executable file from your device, and enter any parameters that need to be passed to the executable on initialization. Click [OK] in Tool Properties, then [Close] in the Tool Options.

The new user-defined tool can be accessed from the Tools menu.

To add the user-defined button to a customized toolbar:

- 1. From the HYPACK Shell, right click on the top toolbar -> Customize to open the Customize window.
- 2. In the Commands tab, click User Tools under the Categories list on the left. All userdefined tools will be listed in the Commands list on the right.
- 3. Click the user-defined tool and drag and drop it in the custom toolbar of your choice. The user-defined tool name will appear in the custom toolbar.

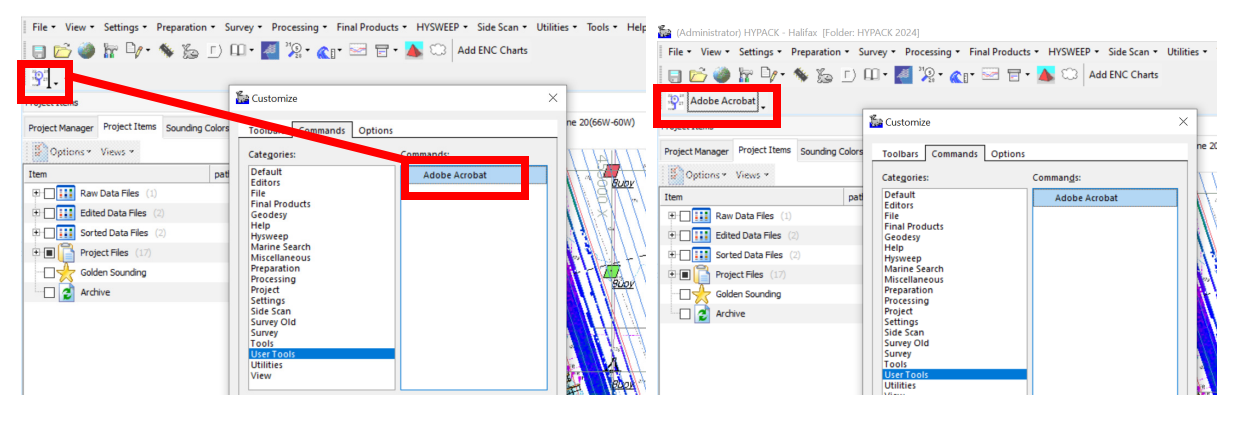

 TIN files created in the TIN Model program can now be displayed in the main area map in the HYPACK Shell. They are accessed in the Project Items tab in the Project Files -> Background Files folder.

You can also change how the TIN model drawing style by right clicking on the file -> Style, and clicking Points, Hollow, or Filled.

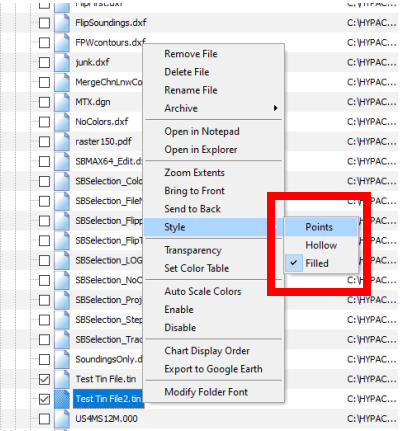

The following images show examples of the display if Points (left), Hollow (center), or Filled (right) are selected.

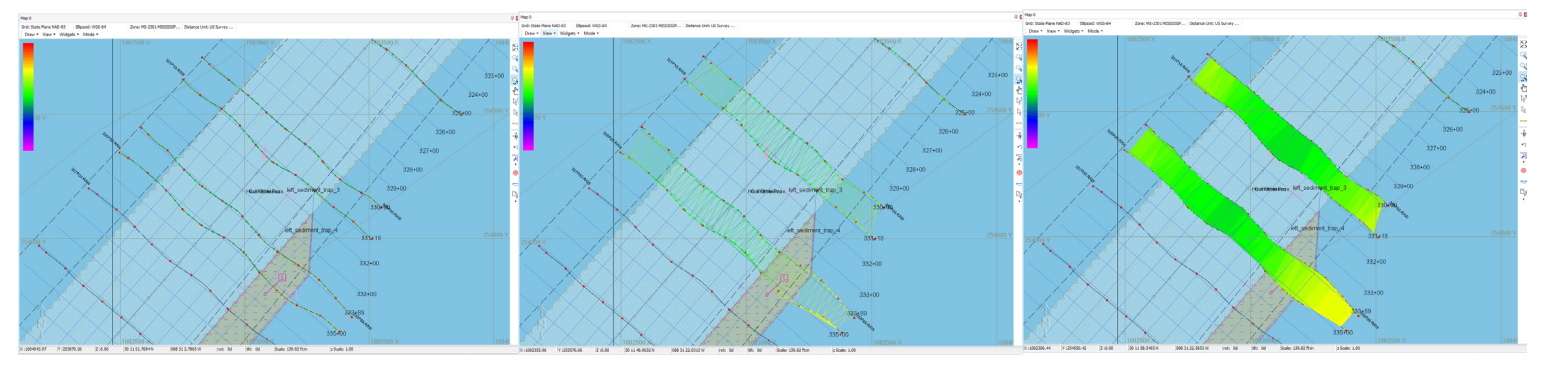

• Removed the View Log Window menu item from the File menu in HYPACK Shell. This was an unmaintained window and did not show useful information to the user. The following images show the File menu before (left) and after (right) the removal the View Log Window option.

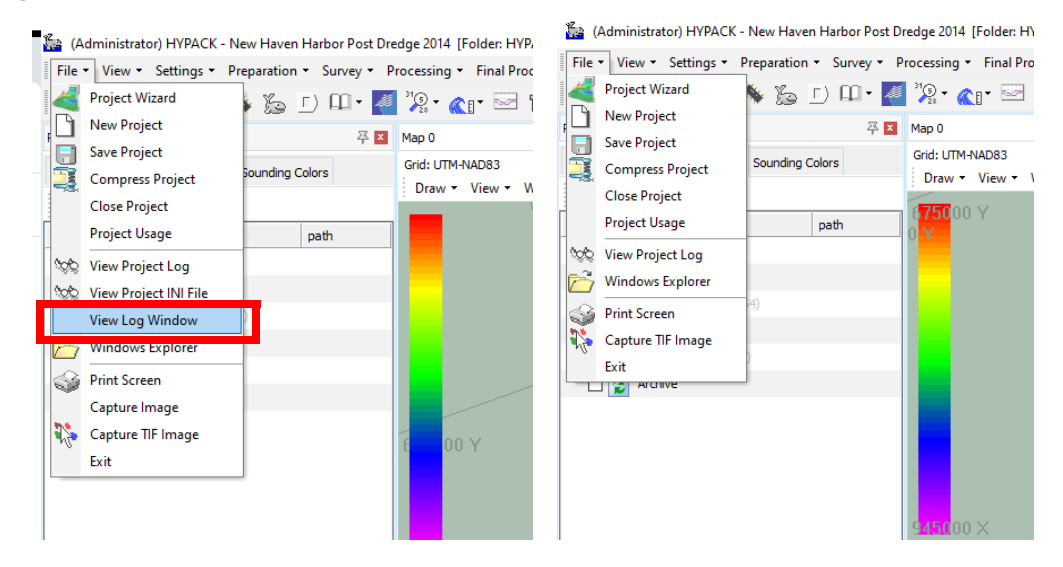

### **P**REPARATION

### **BACKGROUND CHARTS**

### **OPENSTREETMAPS**

 All projects now automatically contain a Dynamic OpenStreetMaps file within the Background Files folder. When checked, OpenStreetMaps is automatically displayed (sometimes with a slight delay) in the map view of the HYPACK Shell. Zooming in and out with the mouse scroll wheel or zoom functions in HYPACK Shell will pull in additional maps to display. This file is stored on your device at C:\HYPACK 2024\Projects\Project Name\Dynamic OpenStreetMaps.

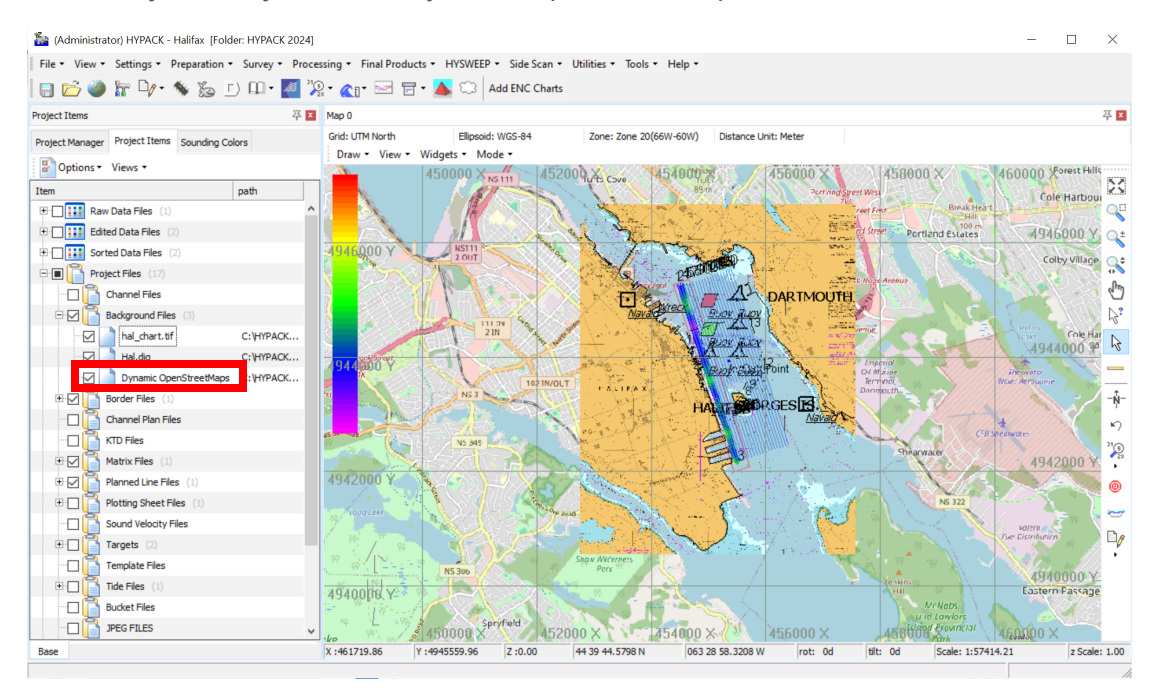

In addition to the HYPACK Shell, OpenStreetMaps can be enabled and displayed within other HYPACK programs including HYPACK SURVEY, HYPLOT, and editors. The below examples show the OpenStreetMaps chart within MBMAX64 (top) and HYPLOT MAX

#### (bottom).

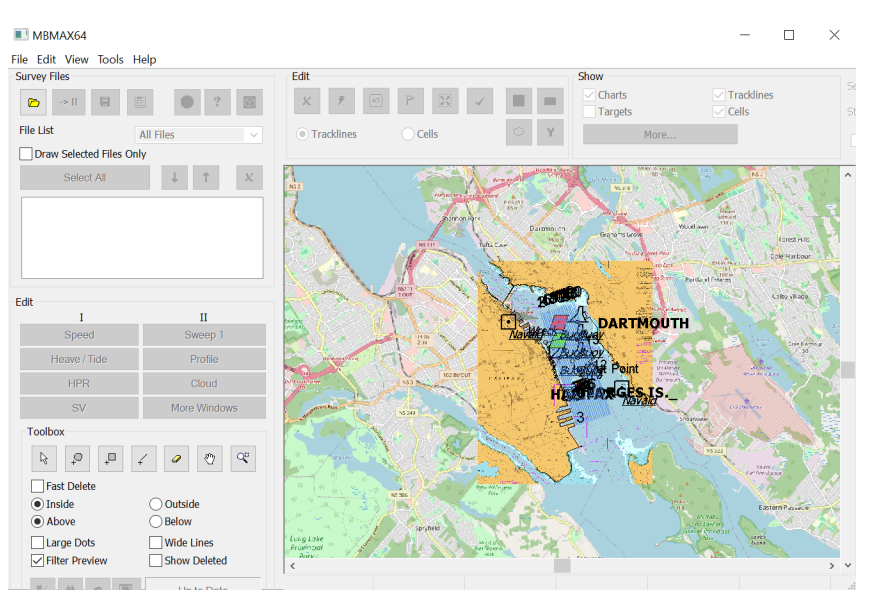

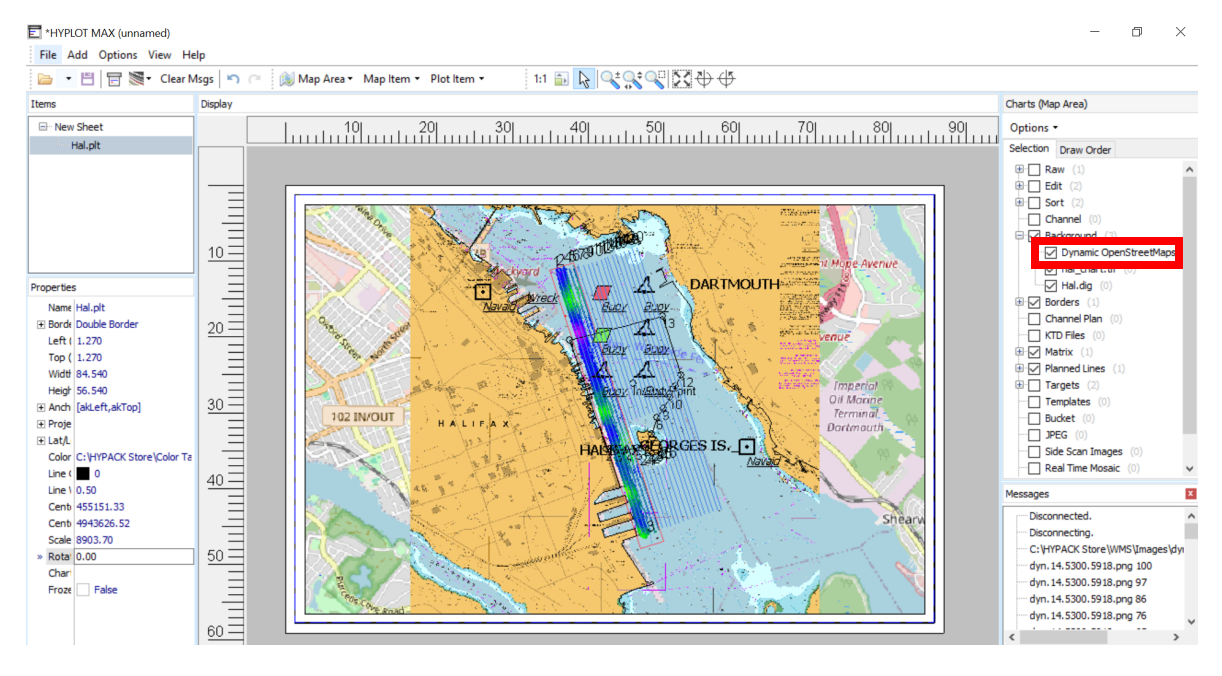

• We've added the Explore OpenStreetMaps widget, which allows users to export part of the OpenStreetMaps as a \*.tif file for use as a background chart.

To use this new feature, from the HYPACK Shell click Widgets -> Explore OpenStreetMaps to open the Custom Map dialog.

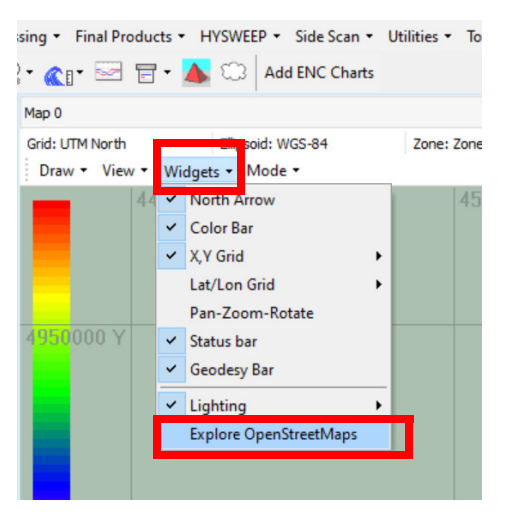

Select the map source (currently OpenStreetMaps is the only one available), enter the location using X/Y or Lat/Long coordinates, then click [Search Location]. You can zoom in and out using the mouse scroll wheel or the slider at the bottom of the window. Click [Export Map], then give your file a name. The file is saved in the project folder by default.

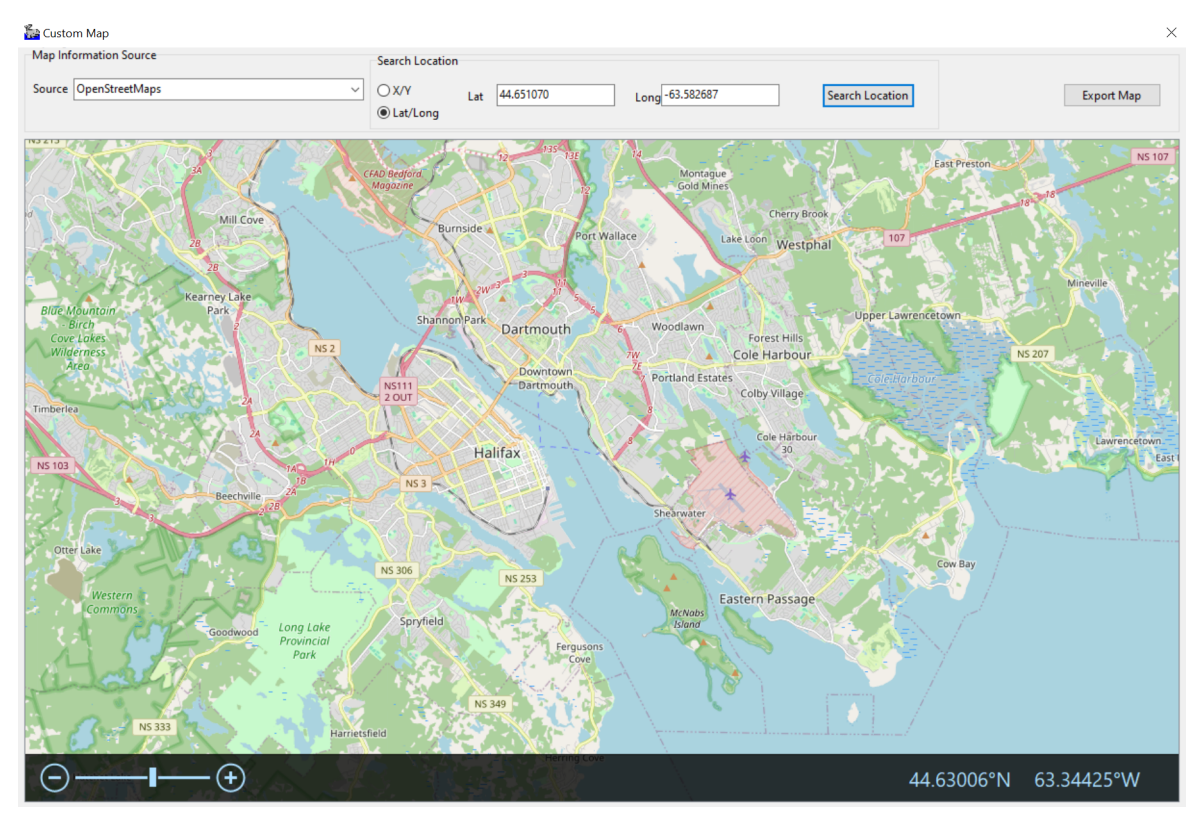

Back in the HYPACK Shell in the Project Items tab, click Options and select Rescan Folders. The new OpenStreetMaps chart should appear in Background Files, where you can enable to display in the map view.

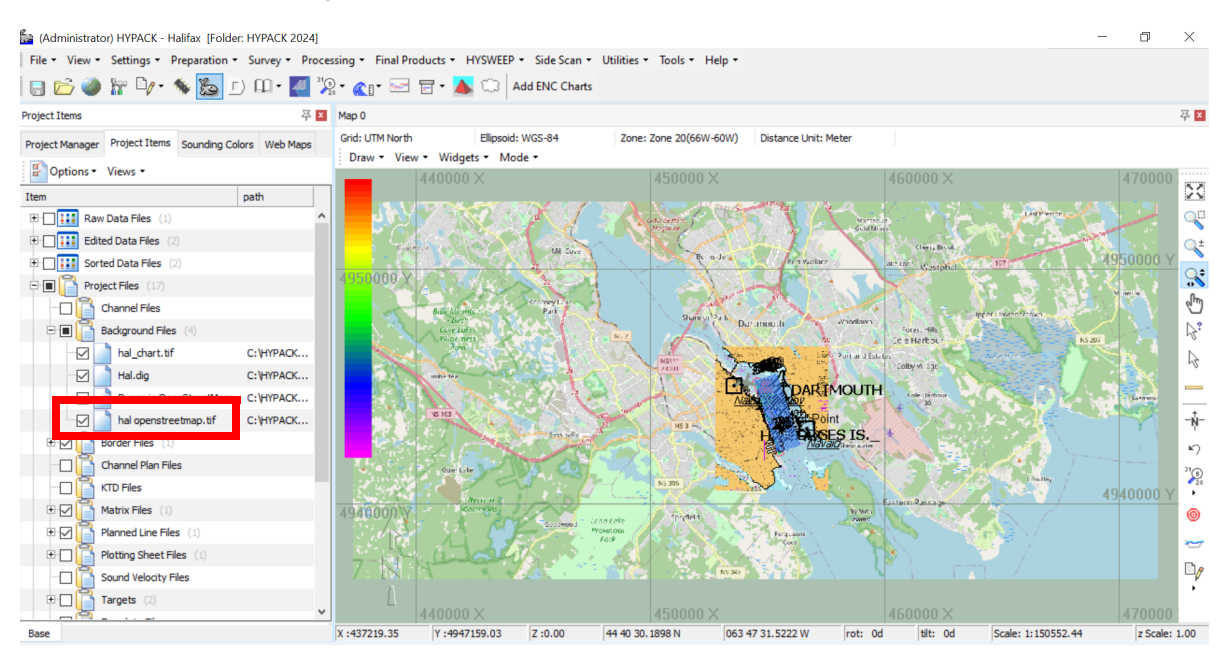

### HARDWARE

#### SURVEY DEVICE DRIVER UPDATES

• Gps.dll: Added the "Ignore ZDA Date" option in the Advanced device settings to overwrite the ZDA string date with the PC/computer date. This option was added to support end of life GPS units that are experiencing GPS week number rollover (WNRO) issues.

Please note that unless specifically instructed by the HYPACK Technical Support Team, leave this option unchecked.

To use this new feature:

- 1. From the HYPACK Shell, click Preparation -> Hardware Setup. The HYPACK Combined Hardware window appears.
- 2. Add the gps.dll driver, then double click on the GPS NMEA-0183 driver to open the Setup window.
- 3. In the Setup window, click [Advanced]. The Advanced options window appears.

4. Check Ignore ZDA Date, then click [OK].

| Setup                                                     |                                                                                                    |                                  |           | ×                                         |
|-----------------------------------------------------------|----------------------------------------------------------------------------------------------------|----------------------------------|-----------|-------------------------------------------|
| Synchronization                                           |                                                                                                    | Tide<br>Minimum Status for RTK T | īde 🗖 -   | Fixed RTK                                 |
| GPS Status Codes          Invalid       0                 | Show alarm                                                                                                    | Filter RTK tide                  |           | Differential<br>Stand-Alone<br>Any status |
| Stand-Alone 1<br>Differential 2                           | Advanced                                                                                                    | Time constant                    | Samples 🗙 |                                           |
| Float RTK 5<br>RTK 3<br>Fixed RTK 4<br>User Modified NMEA | USE AT YOUR OWN RISK! Unless specifically instructed by HYPACK Technical Support leave these items UNCHECKED! Use MSL height only (NOT RECOMMENDED) 0.0 |                                  |           | Show alarm                                |
| Show debug messa                                          |                                                                                                    | ОК                               | Cancel    |                                           |
| Ignore Checksum                                           | ig (OTFGYRO)<br>wation as depth                                                                                                    | Used sentences<br>Position       | Heading   | Misc                                      |
| Use GPS time when<br>configurations only                  | not synchronizing (special<br>!!!)                                                                                                    |                                  | ⊡ vτg     |                                           |
| Advanced                                                  |                                                                                                    | M PTNL, GGK                      | ОК        | Cancel                                    |

• Cutfill.dll: Added a drop-down box in the cutfill.dll Setup dialog to select the tide source, which users can designate either the global tide from HYPACK<sup>®</sup> SURVEY or a specific mobile as the tide source.

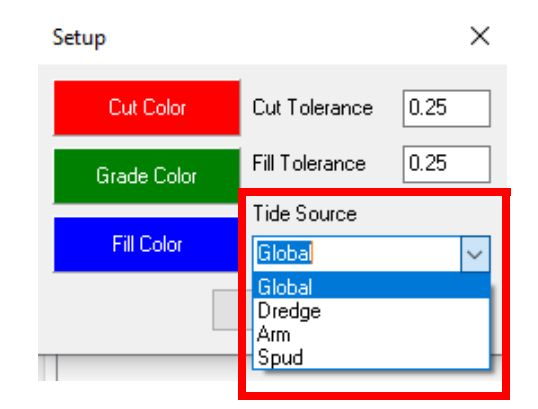

The mobiles listed under the Tide Source dropdown will depend on what is added in the HYPACK Combined Hardware. In this example, you can select from Dredge, Arm, and Spud, which correspond with the mobiles that are added in the following HYPACK

#### Combined Hardware image.

| IVPACK Combined Hardware |                                                                                                    |               | - | Х |
|--------------------------|----------------------------------------------------------------------------------------------------|---------------|---|---|
| File Options Help        |                                                                                                    |               |   |   |
| Hardware                 | System All Offsets                                                                                                |               |   |   |
|                          | Synchronize Computer Clock<br>Select Device to Synchronize Clock<br>GPS NMEA-0183 ~<br>Printer Connection<br>None | HYPACK Survey |   |   |

Note that Tide Source interacts with the Individual Tide Per Mobile checkbox in the HYPACK Survey options in the System tab at the Hardware level. Individual Tide per Mobile enables you to use multiple tide devices - up to one for each mobile in your configuration. When this option is checked, any mobile without a tide device assigned to it will inherit the tide of the main vessel.

So, if Individual Tide Per Mobile is checked:

- > If Global is selected in Tide Source, the Cut Fill Monitor window will display the tide from the mobile on which the device is installed.
- > If a mobile is selected and it has a tide device, then the tide reading from that device will be used.

If Individual Tide Per Mobile is unchecked:

 If Global is selected, the Cut Fill Monitor window will display the global tide from Survey.

To use the Tide Source option:

- Add your mobile, give it a name in the Mobile Name field, and click File -> Save. This adds the name of the mobile to the Tide Source drop down in the CutFill driver Setup window.
- 2. Add the tide device(s) to each mobile that has one.
- 3. Add cutfill.dll to the appropriate mobile.
- 4. Double click on the Cut Fill Monitor driver to open the Setup dialog, then pick your Tide source and click [OK].

• Subbot.dll: Added support for the GeoAcoustics GeoPulse Compact sub-bottom sonar. To use this device in HYPACK, in the HYPACK Combined Hardware add subbot.dll (Sub-bottom Driver) to your vessel, then in the Setup window, select GeoAcoustics GeoPulse from the Devices list as shown on the left. Then, go to the Survey Device tab, then configure the Connection Type as shown on the right.

| 📟 HYPACK Combined Hardware                                         |                                                              | - 🗆 X                        |
|--------------------------------------------------------------------|--------------------------------------------------------------|------------------------------|
| File Options Help                                                  |                                                              |                              |
| Hardware     Boat     HYPACK File Simulation     Sub-Bottom Driver | Mobile Survey Device Offsets Vessel Shape All Offsets        |                              |
|                                                                    | Device Type                                                  |                              |
|                                                                    | Survey Devices OHYSWEEP Devices OSide Scan Devices Starboard | 1.00                         |
|                                                                    | Forward                                                      |                              |
|                                                                    | Mobile Name Boat                                             | Connection Type Network ~    |
|                                                                    | Available                                                    |                              |
|                                                                    | Description Version HYPACK File Sir                          | Network Parameters           |
|                                                                    | Sub-Bottom Driver 23.3.1.0                                   | ver                          |
|                                                                    | Subsea Telemetry 15.0.0.6                                    | Protocol ICP V Role Client V |
|                                                                    |                                                              | Host 10.0.0.44               |
|                                                                    | Setup X                                                      | Dat and                      |
|                                                                    | Choose a Device                                              | Port 35700                   |
|                                                                    | GeaAcoustics GeoPulse                                        |                              |
|                                                                    | Edge Tech 3000 Series Add>                                   |                              |
|                                                                    | Falmouth HMS-6XX                                             |                              |
|                                                                    | GeoAcoustics GeoPulse < Kemove                               |                              |
|                                                                    | Knudsen Pinger & Chirp<br>Older Benthos SBP sustems          |                              |
|                                                                    | sub                                                          |                              |
|                                                                    | Clear                                                        |                              |
|                                                                    | Cicur                                                        |                              |
|                                                                    |                                                              |                              |
|                                                                    | All Devices 🗸                                                |                              |
|                                                                    |                                                              |                              |
|                                                                    | View Name Sub-Bottom Dri                                     | /er                          |
|                                                                    | Driver C:\HYPACK 202                                         | l\devices\Subbot.dll         |

For additional information, refer to <u>GeoAcoustics GeoPulse Compact Support Added to</u> <u>HYPACK by Daniel Tobin</u>.

• Aistide.dll: Driver now reads VDM and VDO messages.

## DREDGEPACK<sup>®</sup>Device Driver Updates

• Mobileconnect.dll: The Mobile Connect window has been updated with color and transparency selections for the outline and fill of the mobile connect arm. Users can also specify the start and end width of the connection.

| T HYPACK Mobile Connect-NUL: | ×                     |
|------------------------------|-----------------------|
| Outline<br>Width 2 Pixels    | Fill Solid Fill       |
| Color Black V                | Color 🗌 White 🗸       |
| Transparency                 | Transparency          |
|                              |                       |
|                              |                       |
| Start Width                  | End Width             |
| ✓ 4.0 ▲                      | <b>▼</b> 2.0 <b>∧</b> |

The Mobile Connect driver was developed to connect the trunnion (origin point) on a dredge to the cutter head in the DREDGEPACK<sup>®</sup> map display to illustrate the physical connection and changing length of the ladder as it moves.

To use these new features:

- 1. In HYPACK Hardware, add the mobileconnect.dll to the dredge mobile.
- In the HYPACK Shell, Open Survey -> DREDGEPACK. The HYPACK Mobile Connect window appears.
- 3. For the outline of the arm, you can adjust the width (0 to 10 pixels wide), color (custom or preset), and transparency.
- 4. Check the Solid Fill box to apply a fill to the inside of the arm. You can adjust the color (custom or preset) and transparency of the fill.
- 5. At the bottom of the window, adjust the width of the start (trunnion/origin point) and end (cutter head) of the mobile connect arm by typing in a number or using the up and down arrows.

The following image is an example that shows the settings in the Mobile Connect window and the corresponding dredge arm.

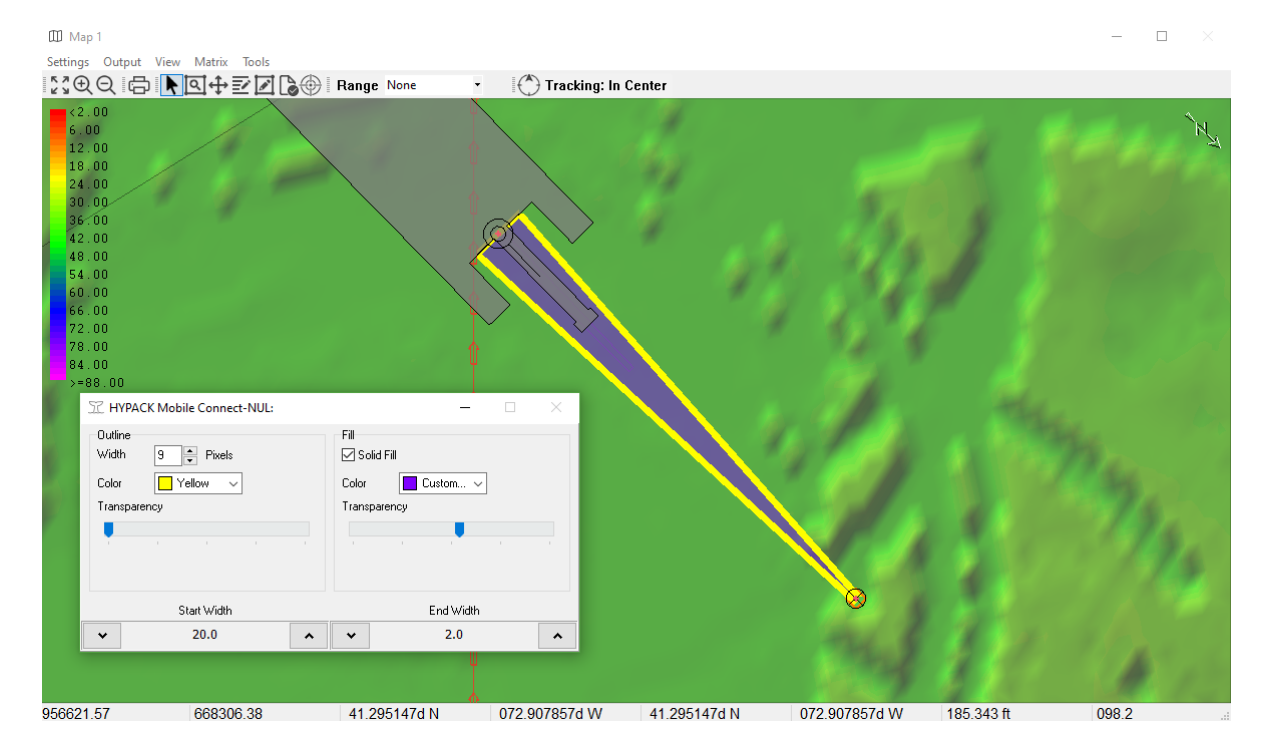

• Excavator.dll: Added the Smooth Channel Option, which when enabled calculates and draws straight line segments instead of a step-like line for the channel's slope. To use this new feature, in the HYPACK Hardware add excavator.dll. Open the device driver setup window, then click on the Profile/Shapes tab and check the Smooth Channel

box.

| eneral Settings                                                            | Bucket Geometry Profile / Shapes Quick A                                                                                                    | ttachment Op                                                                           | ional Settings                                                                                  |  |  |
|----------------------------------------------------------------------------|----------------------------------------------------------------------------------------------------|----------------------------------------------------------------------------------------|-------------------------------------------------------------------------------------------------|--|--|
| rack Bucket                                                                |                                                                                                    | Colors                                                                                 |                                                                                                 |  |  |
| Grid                                                                       |                                                                                                    | Mark1                                                                                  | Dredge Above Channel                                                                            |  |  |
| Minimal Depth                                                              | 0.00 Profile Width 150.00                                                                                                    | Mark2                                                                                  | Dredge in Overdepth                                                                             |  |  |
| Maximal Depth                                                              | 30.00 Boat Position 20.00                                                                                                    | Pontoon                                                                                | Dredge Below Ovd.                                                                               |  |  |
| Control Lines                                                              |                                                                                                    | Channel                                                                                | Survey                                                                                          |  |  |
| Horiz. Mark 1                                                              | 0.00 Overdredge 0.00                                                                                                    | Bucket                                                                                 | Excavator                                                                                       |  |  |
| Horiz. Mark 2                                                              | 0.00 Pontoon Protection 0.00                                                                                                    | Volume                                                                                 | Volume Alarm                                                                                    |  |  |
| Smooth Channel Select the Shapes for each element                          |                                                                                                    |                                                                                        |                                                                                                 |  |  |
| Smooth Chan<br>Select the Sha                                              | nnel<br>pes for each element                                                                                                    |                                                                                        |                                                                                                 |  |  |
| Smooth Char<br>Select the Sha<br>Body                                      | nnel<br>pes for each element<br>C:\HYPACK 2024\Boat Shapes\Shapes for t                                                                                                    | he ExcavatorSN                                                                         | Driver\body.shp                                                                                 |  |  |
| Smooth Char<br>Select the Sha<br>Body<br>Boom                              | nnel<br>pes for each element<br>C:\HYPACK 2024\Boat Shapes\Shapes for t<br>C:\HYPACK 2024\Boat Shapes\Shapes for t                                                                                       | he ExcavatorSN<br>he ExcavatorSN                                                       | Driver\body.shp<br>Driver\boom.shp                                                              |  |  |
| Smooth Char<br>Select the Sha<br>Body<br>Boom<br>Stick                     | nel<br>pes for each element<br>C:\HYPACK 2024\Boat Shapes\Shapes for t<br>C:\HYPACK 2024\Boat Shapes\Shapes for t<br>C:\HYPACK 2024\Boat Shapes\Shapes for t                                             | he ExcavatorSM<br>he ExcavatorSM<br>he ExcavatorSM                                     | Driver\body.shp<br>Driver\boom.shp<br>Driver\stick.shp                                          |  |  |
| Smooth Char<br>Select the Sha<br>Body<br>Boom<br>Stick<br>Bucket           | nnel<br>pes for each element<br>C:\HYPACK 2024\Boat Shapes\Shapes for t<br>C:\HYPACK 2024\Boat Shapes\Shapes for t<br>C:\HYPACK 2024\Boat Shapes\Shapes for t<br>C:\HYPACK 2024\Boat Shapes\Shapes for t | he ExcavatorSN<br>he ExcavatorSN<br>he ExcavatorSN<br>he ExcavatorSN                   | Driver\body.shp<br>Driver\boom.shp<br>Driver\stick.shp<br>Driver\bucket.shp                     |  |  |
| Smooth Char<br>Select the Sha<br>Body<br>Boom<br>Stick<br>Bucket<br>Stick2 | nel<br>pes for each element<br>C:\HYPACK 2024\Boat Shapes\Shapes for t<br>C:\HYPACK 2024\Boat Shapes\Shapes for t<br>C:\HYPACK 2024\Boat Shapes\Shapes for t<br>C:\HYPACK 2024\Boat Shapes\Shapes for t  | he ExcavatorSh<br>he ExcavatorSh<br>he ExcavatorSh<br>he ExcavatorSh<br>he ExcavatorSh | Driver\body.shp<br>Driver\boom.shp<br>Driver\stick.shp<br>Driver\bucket.shp<br>Driver\stick.shp |  |  |

The example below shows the Excavator interface with the Smooth Channel option unchecked (left) and checked (right).

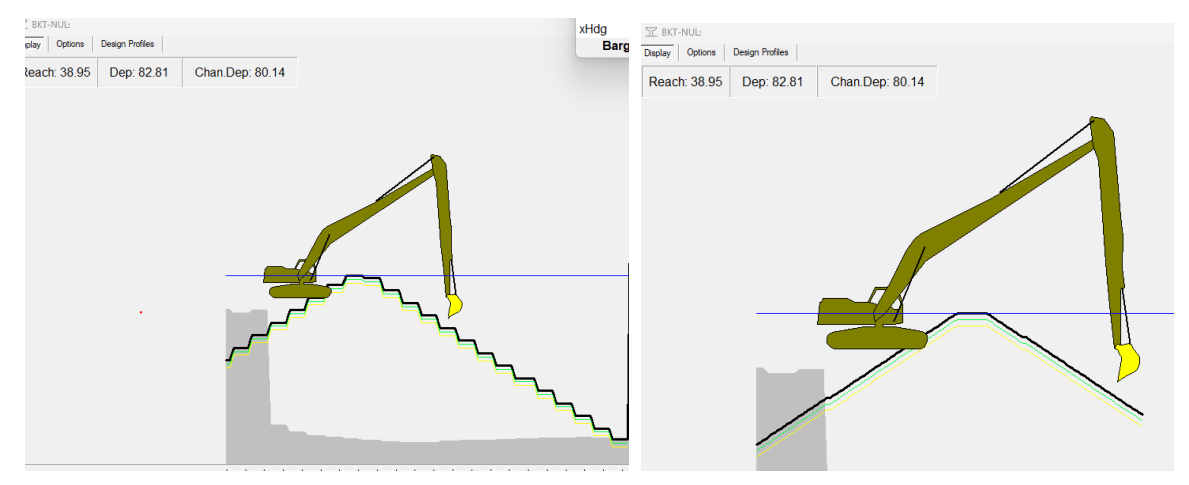

## **SURVEY**

• Users can now convert \*.mxb to \*.mtx files directly in HYPACK<sup>®</sup> SURVEY and DREDGEPACK<sup>®</sup>. \*.mxb files are backup binary versions of the matrix files created at user-defined time intervals while surveying. These \*.mxb files can be used to restore your project \*.mtx file to the state it was at the time the file was generated, which ensures security against data loss.

To use this new feature, in HYPACK<sup>®</sup> SURVEY or DREDGEPACK<sup>®</sup>, click on the Matrix tab in the toolbar and click Convert .mxb -> .mtx, and the Open dialog appears.

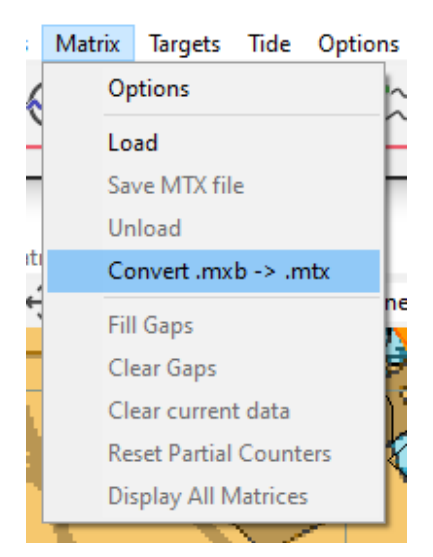

In the Open dialog, click on the \*.mxb file and click [Open]. In the Save As window, give your \*.mtx file a name, then click [Save]. A new matrix file will be loaded and drawn on the map, and you can continue with your surveying.

For additional information, refer to <u>Converting MXB Files to MTX in DREDGEPACK<sup>®</sup> by</u> <u>Jocelyn Kane</u>.

### **REAL TIME CLOUD**

• Users can now modify target size and style in the Real Time Cloud program.

To use this new feature, first launch HYPACK<sup>®</sup> SURVEY, then click Options -> Shared Memory -> HYPACK Real Time Cloud. In the Real Time Cloud window, click View -> Settings to open the Settings dialog. In the Targets drop down menu, select from the following options: None, Point, Circle, Cylinder, MBMAX64, and Flag. You can also adjust the size of the targets from the Size field.

| Settings                                                                                                    | × Settings                                                                                                    | $\times$ |
|----------------------------------------------------------------------------------------------------|----------------------------------------------------------------------------------------------------|----------|
| General Boats                                                                                                    | General Boats                                                                                                    |          |
| Display     Background Charts       Capture Multibeam Points     Max Points to Display       Capture Topo Points     3000000       Capture Matrix     Background Color       Hidle Ner Points     Background Color       Show Legend     Configure Charts | Display       Background Charts         Capture Topo Points       3000000         Capture Multibeam Points       3000000         Capture Matrix       Background Color         Hide Near Points       Background Color         Show Legend       Configure Charts |          |
| Channel File Color Color                                                                                                    | Channel File Finable Color                                                                                                    |          |
| Clip Points Below C Clip Points Above Transparent Solid                                                                                                    | Clip Points Below C Clip Points Above Transparent Solid                                                                                                    |          |
| Water Level     Targets       Faable     Solid       Transparent     Solid       Point     Point       S57 Code     MSM/XX64       None     Point       Point     Point       S57 Code     MSM/XX64                                                       | Water Level<br>Transportent<br>Solid<br>Size 2.50<br>Size 2.50<br>Buckets<br>None<br>Buckets                                                                                                    |          |
| OK Cancel Apply                                                                                                    | OK Cancel Apply                                                                                                    |          |

As a reminder, here are how the target styles appear. From left to right, top to bottom, the target styles used are Point, Flag, Circle, Cylinder, and MBMAX64.

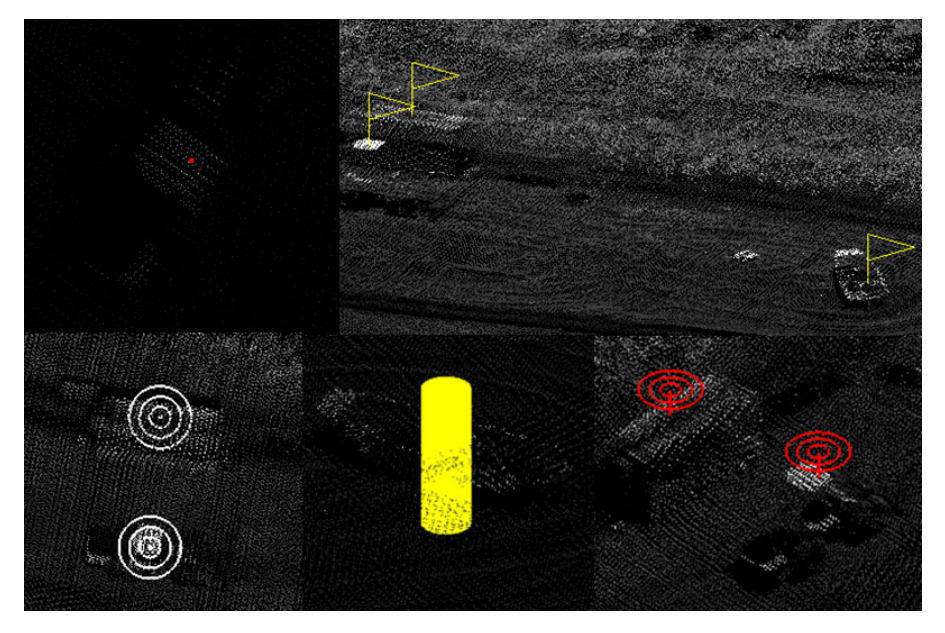

### **POST-PROCESSING**

## 64-віт HYSWEEP<sup>®</sup> EDITOR (MBMAX64)

• KMALL and ALL files now calculate RTK tides when loaded into MBMAX64 if an RTK method is selected in the RTK Tide Method section of the Geodetic Parameters dialog in the HYPACK Shell. If "Not Using RTK Tide" is selected, no ellipsoidally-referenced tides are calculated.

### FINAL PRODUCTS

### **ENC EDITOR**

• Removed the Geodesy option from the Environment drop down menu since this executable is no longer linked in the ENC Editor. Instead, set the geodesy from the HYPACK Shell by clicking Preparation -> Geodetic Parameters.

#### Previous (left) and current (right) versions of the Environment drop down menu

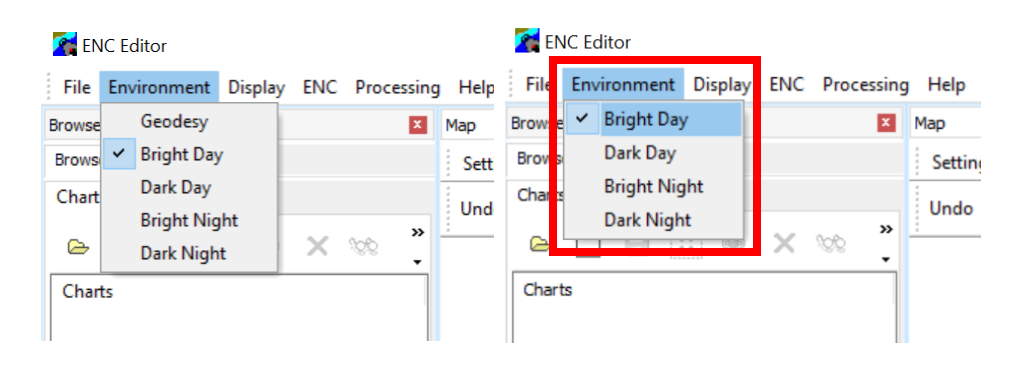

### UTILITIES

### **GEODETIC LIST CONVERSION**

- In the Geodetic List Conversion Program, three depth inversion options have been added to the Other drop down menu:
  - Invert and Meters to Feet Invert depths and convert units from meters to feet (ex: m to -ft).
  - Invert and Feet to Meters Invert depths and convert units from feet to meters (ex: ft to -m).
  - > Invert Depth Invert depths only (ex: d to -d).

To use these options, from the HYPACK Shell click Utilities -> Geodesy -> Geodetic List Conversion to open the Geodetic List Conversion dialog.

In the following example, Invert Feet to Meters is selected, and the depth value from the input file (50.40 ft) is inverted and converted to meters (-15.36 m) in the output file.

| ∎+≣ Geodetic List Co                                                                                                    | nversion                             |                            | - 🗆 X                                                                            |  |  |
|----------------------------------------------------------------------------------------------------|--------------------------------------|----------------------------|----------------------------------------------------------------------------------|--|--|
| Project Group                                                                                                    | Local                                | Project Group              | Local                                                                            |  |  |
| Input Project                                                                                                    | Halifax 💌                            | Output Project             | Halifax                                                                          |  |  |
| Input File Type                                                                                                    | XYZ 💌                                | Output File Type           | WGS Lat, Long, Z                                                                 |  |  |
| Input File Name                                                                                                    | : 2024\Projects\Halifax\Sort\hal.xyz | Output File Name           | ojects\Halifax\Sort\hal_LatLonZ.xyz                                              |  |  |
|                                                                                                    |                                      | Degrees Format             | ddd mm ss.ssss                                                                   |  |  |
| Ellipsoid                                                                                                    | WGS-84                               | Ellipsoid                  | WGS-84                                                                           |  |  |
| Projection                                                                                                    | ct as Output Project                 | Projection                 | Transverse Mercator                                                              |  |  |
| Decimal Precision fo                                                                                                    | or Lat\Long 6<br>or Z\\Ellipsoid 2   | Other<br>Degree Decoration | Invert and Feet to Meters  No Conversion on Depths Convert Metric Depths to Feet |  |  |
| Decimal Precision for Z\Ellipsoid     2     Degree Decoration     No Conversion on Depths<br>Convert Metric Depths to Feet       Y Easting (x)     Input: 454929.54     4943738.44     50.40       Y Northing (Y)     Output: 4438     44.129884     -6334     6.082211       Depth/Eventon     Elspoid Height     Invert and Feet to Meters     Invert and Feet to Meters       Latitude     Latitude     Invert Depth     Invert Depth |                                      |                            |                                                                                  |  |  |
| Add Ignore                                                                                                    | Field Test Line                      | Run Exit                   | Help                                                                             |  |  |